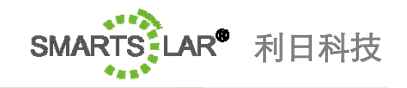

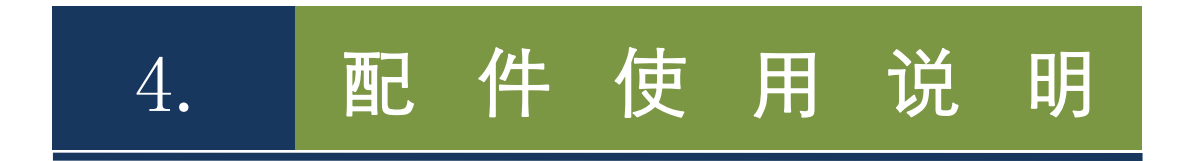

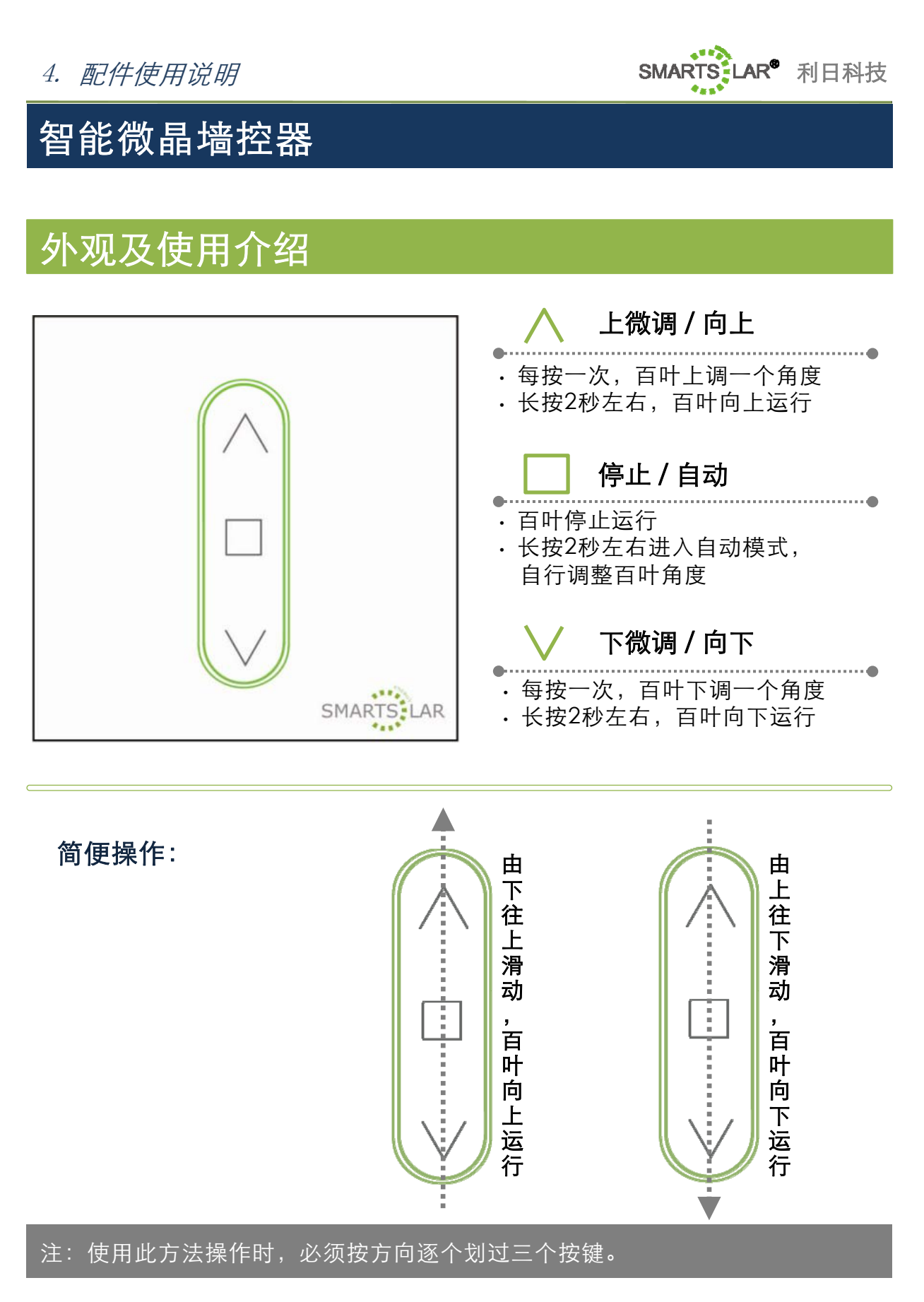

http: www.smartsolar-tech.com | tel: 021-5158 0145 | fax: 021-5158 0147

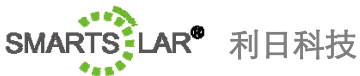

## 多通道智能遥控器

## 外观及使用介绍

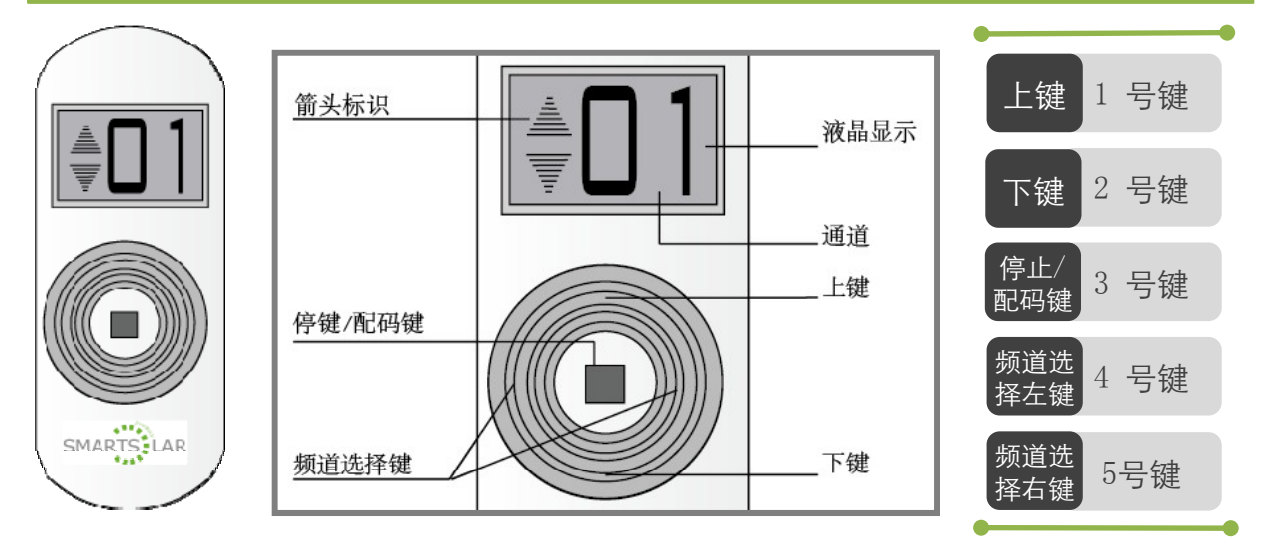

#### 选择和配置

•选择通道:单击4,5号键,可选择所需要的通道(0~15通道,0号通道可小型集中 控制1~15号的通道)

• **配置(**与智能微晶墙控器配套设置): 同时长按墙控器(指智能微晶墙控器下同)的 向上、向下键, 会有嘀、嘀……的缓慢叫声; 再单击遥控器的**3号键**, 墙控器不再 发出响声, 表示设置成功。此时液晶屏幕上显示的通道, 可控制此墙控器。

#### 2 百叶调节

- 上微调: 单击1号键, 出现向上箭头标识, 百叶向上微调角度;
- 下微调: 单击2号键, 出现向下箭头标识, 百叶向下微调角度;
- 上 升:长按1号键约2秒,出现向上箭头标识,百叶上升;
- 下 降: 长按2号键约2秒,出现向下箭头标识,百叶下降;
- 停止: 单击3号键, 同时出现上, 下箭头标识, 百叶停止动作;

3 控制模式转换(全自动 / 手动)

自动: 长按3号键约5秒上下箭头同时出现,则切换到SIC™自动控制状态; 手动: 按其它任意控制键,遥控百叶动作后,表示已经切换到手动遥控状态。

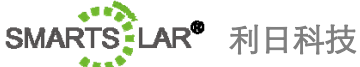

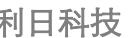

## 液晶触摸集中控制器

待机界面

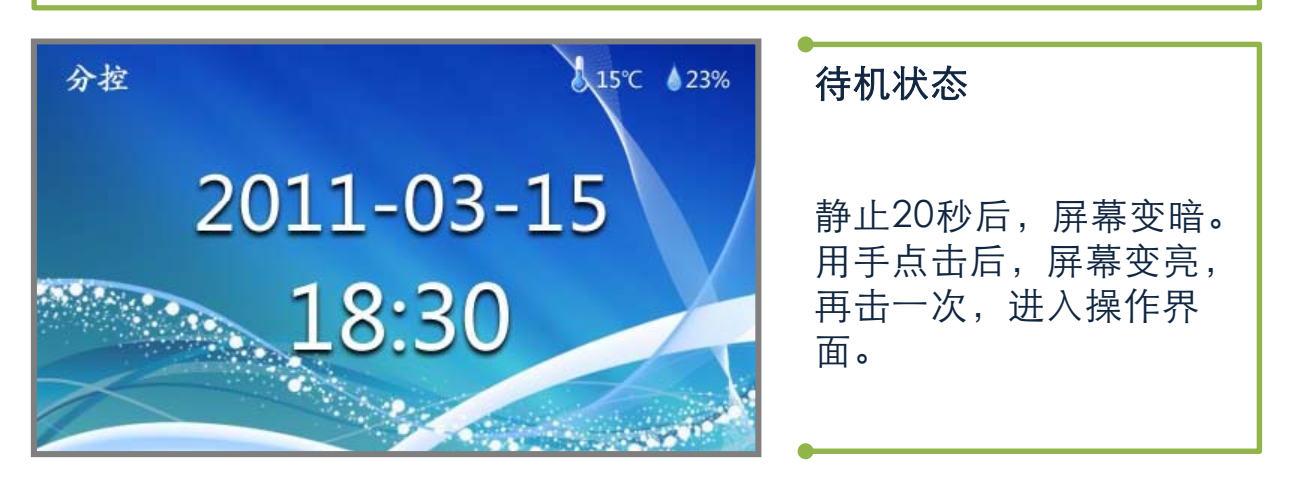

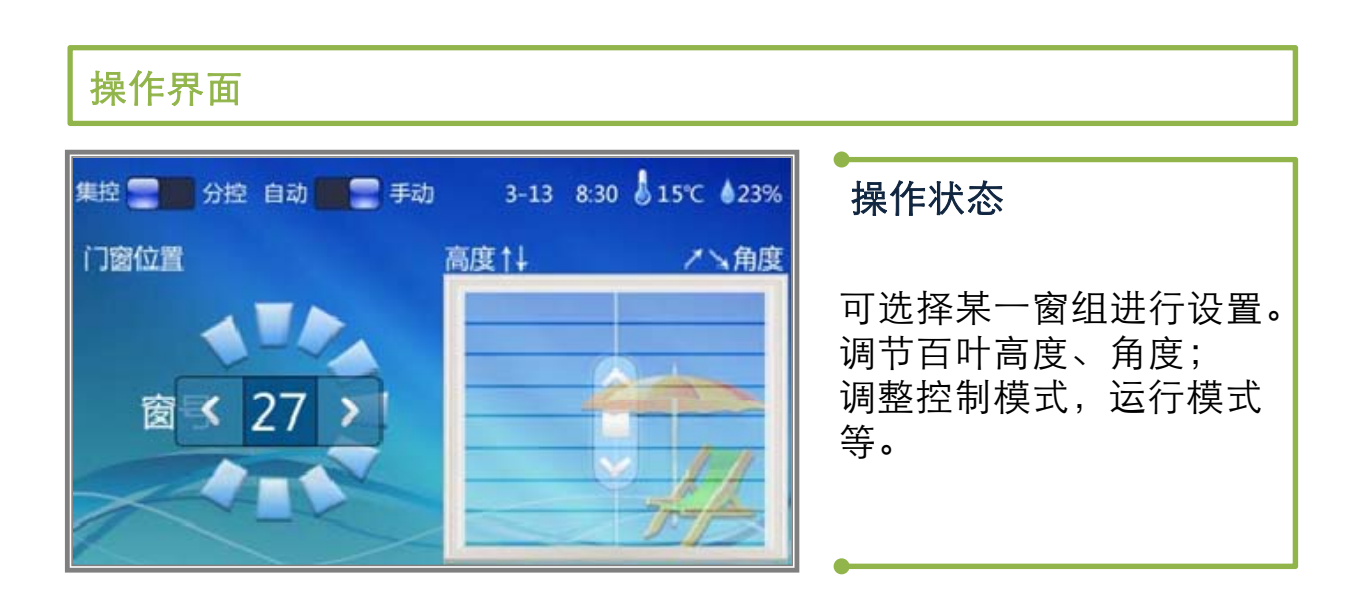

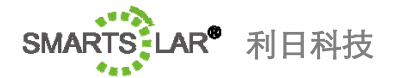

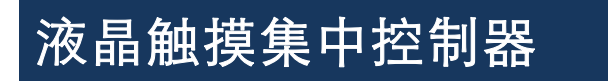

操作界面 分解说明

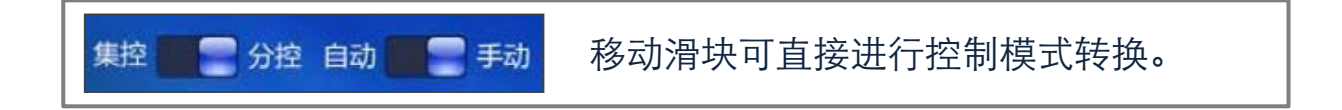

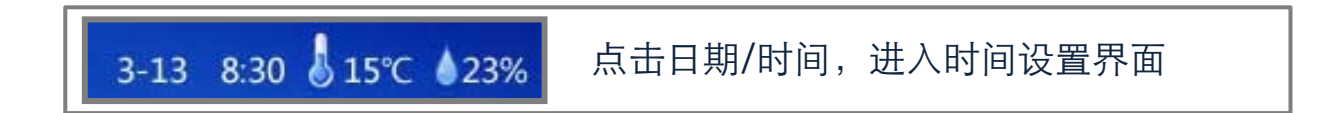

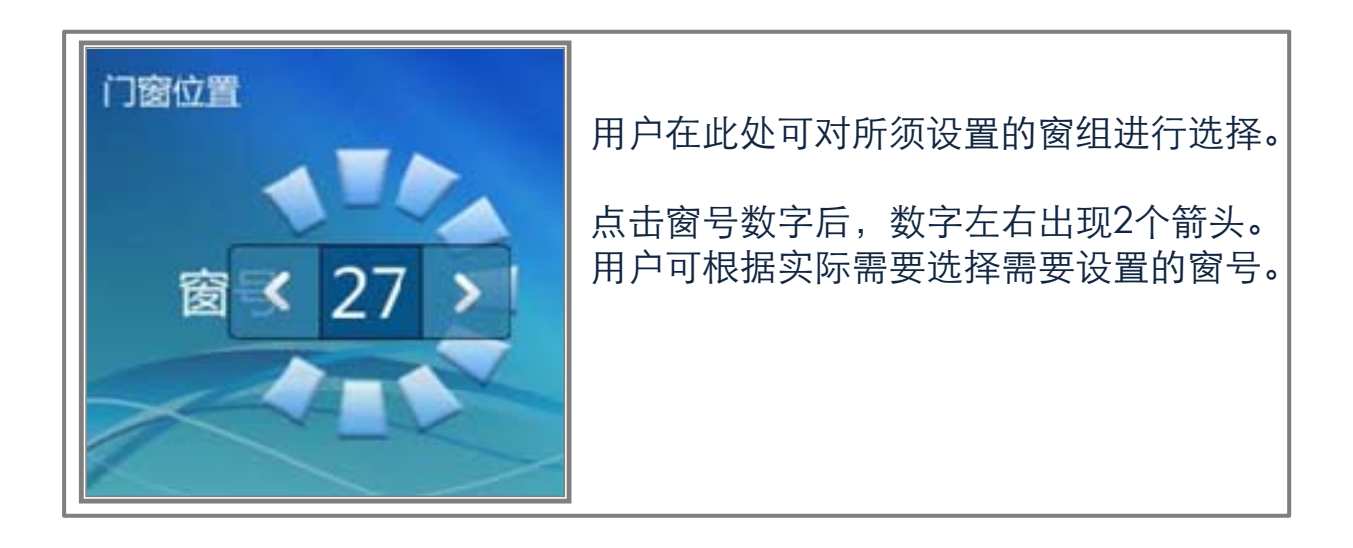

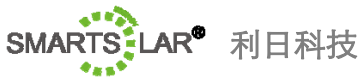

液晶触摸集中控制器

操作界面 分解说明

百叶角度及高度设置方式有两种:

| 高度↑↓ | 方式一:<br>用户在此处对百叶高度、角度进行设置。<br>窗框左侧为百叶高度设置区域;<br>窗框右侧为百叶角度设置区域。                                           |
|------|----------------------------------------------------------------------------------------------------|
|      | <ul> <li>百叶高度调节:</li> <li>按黄色箭头所示方向对百叶高度进行调节;</li> <li>百叶角度调节:</li> <li>按红色箭头所示方向对百叶翻转角度进行调节。</li> </ul> |

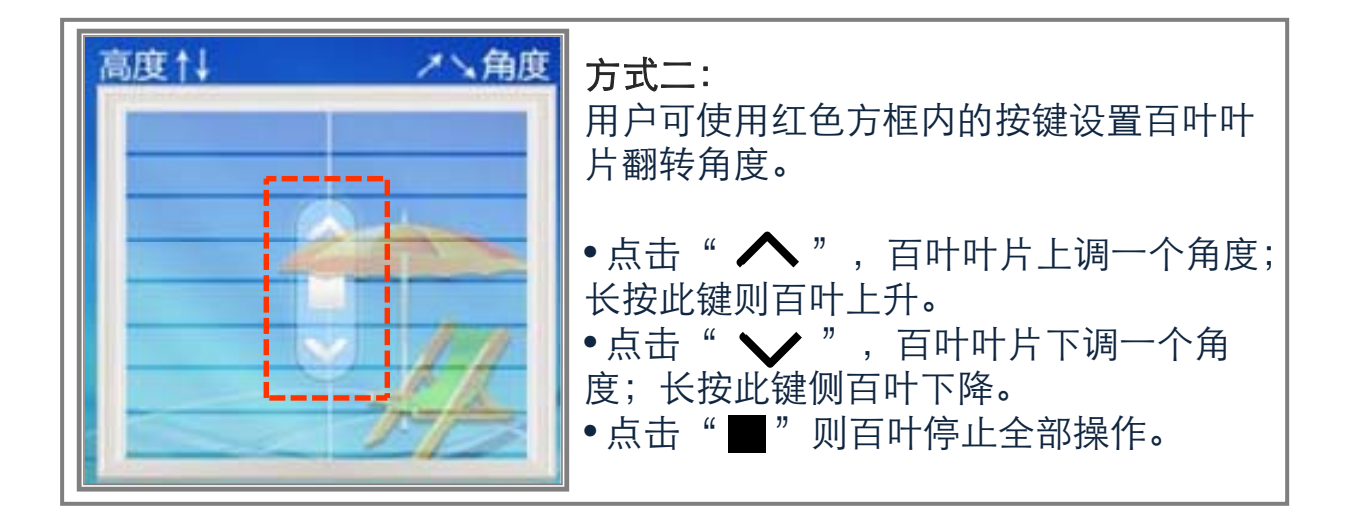

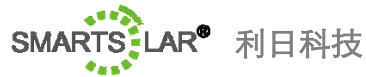

# 液晶触摸集中控制器

时间设置界面

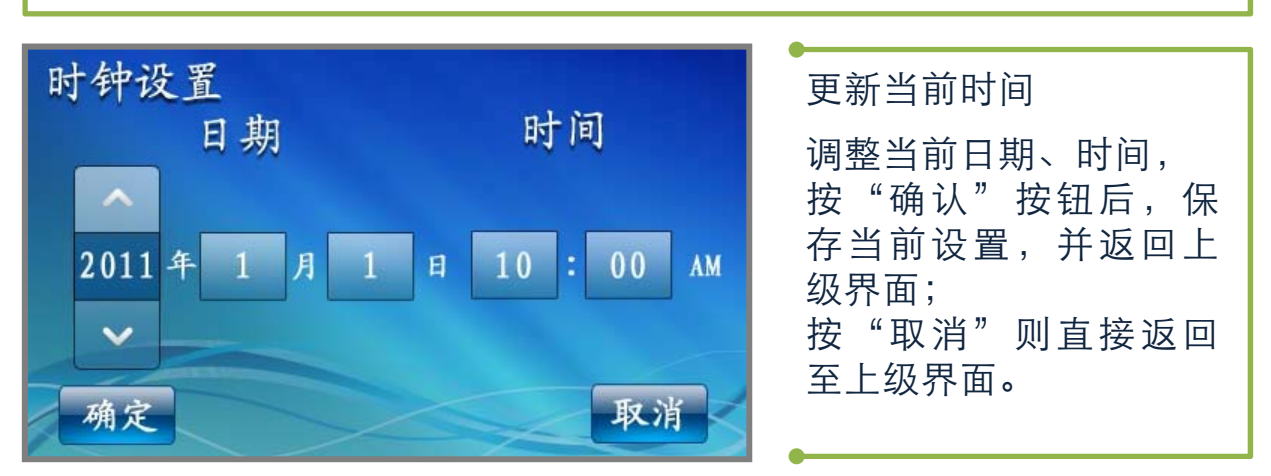

| 系统配置界面(由侧面按键进入此界面)                                          |                                                                                                    |                                             |
|-------------------------------------------------------------|----------------------------------------------------------------------------------------------------|---------------------------------------------|
| 本机配置 刷新<br>本机地址 110622<br>遥控器编码 110622<br>光照传感器 28 29 30 31 | 墙控器配置 刷新<br>下属墙控器<br>○ 1 2 3 4 5 6<br>7 8 9 10 11 12 13                                                                                                    | 查看当前系统信息<br>由墙控器侧面按键进入<br>(退出)本界面。          |
| 对应照度值 10 11 14 13<br>遥控器号 0004<br>当前湿度 29%<br>当前温度 15℃      | 14       15       16       17       18       19       20         21       22       23       24       25       26       27         当前状态信息       位置: 下 控制方式: 自动         角度: 30°       遥控器号: 4 | 查看本机配置;<br>按刷新可搜索到已连接的<br>墙控器,并可查看相应<br>信息。 |